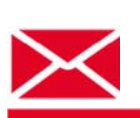

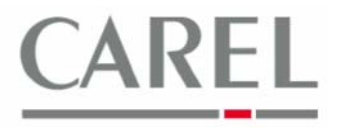

г. Бругине, 5 декабря 2011 г.

## Часто задаваемые вопросы по Carel PlantVisorPRO 2

## Тема: Конфигурация устройства

После подключения устройства к линии необходимо изменить настройки устройства, используя различные конфигурации, доступные в области конфигурации устройства.

1) Для получения доступа к Device Configuration (Конфигурация устройства) необходимо перейти к *Configuration / Site Configuration,* после чего выбрать (двойным щелчком кнопкой мыши) строку, содержащую требуемое устройство:

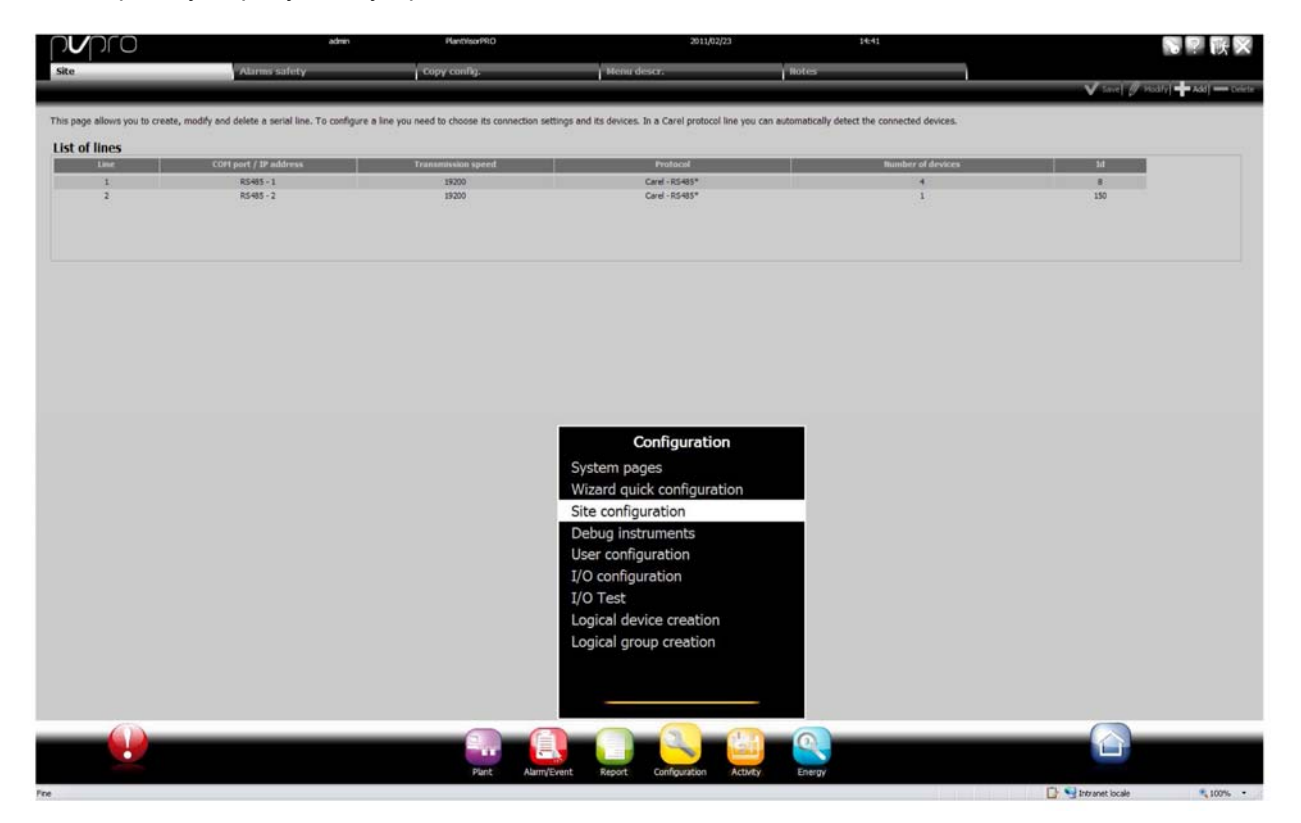

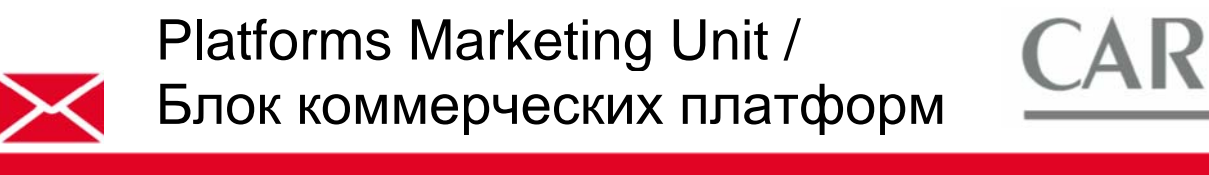

2) Открыть раздел конфигурации устройства, щелкнув кнопкой мыши на обведенной красным пиктограмме в строке с указанным целевым устройством (в данном случае это будет *MPXPRO Step 2* по адресу 1):

|                                 | Alimis safety                          | L Copy config.                                    | Menu descr.                               | 1 Notes                                             |                            |
|---------------------------------|----------------------------------------|---------------------------------------------------|-------------------------------------------|-----------------------------------------------------|----------------------------|
|                                 | Description of the                     |                                                   | a poch-consist.                           |                                                     | 🗸 Save] 🖗 Hoolfy] 🕇 Add] • |
| ge allows you to create, modify | and delete a serial line. To configure | a line you need to choose its connection settings | and its devices. In a Carel protocol line | you can automatically detect the connected devices. |                            |
| of lines                        | COPI port. / IP address                | Transmission speed                                | Protocol                                  | Bumber of devices                                   | Jul                        |
| 1 2                             | R5485 - 1<br>R5485 - 2                 | 29200<br>29200                                    | Carel - R5485*<br>Carel - R5485*          | *<br>1                                              | 8<br>150                   |
|                                 |                                        |                                                   |                                           |                                                     |                            |
| ection                          | USB                                    | Saud rate: 192                                    | 00° M Pro                                 | torel: Carel - RS485*                               | * Default                  |
| and the second second           |                                        |                                                   |                                           |                                                     |                            |
| name                            |                                        |                                                   | ×                                         |                                                     | Auto deter                 |
| ddress 1 M                      | Serial<br>address Device model         |                                                   | Device description                        |                                                     | Disable Config.            |
| Iress 1 M                       | 1 MPXPRO Step 2                        |                                                   | MPXPRO Step 2 -                           | ,                                                   | • <b>Q</b>                 |
|                                 | 2 pRack v1.0 (FLS                      | TDmRC0E)                                          | pRack v1.0 (FLSTD                         | 0mRC0E) - 2                                         | 0 7 8                      |
|                                 | 3 IR 33 Universal                      | t output                                          | IR 33 Universal 1 o                       | utput - 3                                           | □ / °s                     |
|                                 | 4 Blast Chiller                        |                                                   | Blast Chiller - 4                         |                                                     | · · ·                      |
|                                 | 5                                      |                                                   |                                           |                                                     |                            |
|                                 | 6                                      |                                                   |                                           |                                                     |                            |
|                                 | 7                                      |                                                   |                                           |                                                     |                            |
|                                 | 8                                      |                                                   |                                           |                                                     |                            |
|                                 | 9                                      |                                                   |                                           |                                                     |                            |
|                                 | 10                                     |                                                   |                                           |                                                     |                            |
|                                 | 11                                     |                                                   |                                           |                                                     |                            |
|                                 | 12                                     |                                                   |                                           |                                                     |                            |
|                                 | 13                                     |                                                   |                                           |                                                     |                            |

Закладки с параметрами конфигурации содержат следующие функции:

■ Область Main (Основное) используется для изменения описания устройства и его деактивации (соответствующие сигналы тревоги не отображаются и/или не управляются каким-либо действием по сигналу тревоги → необходимо помнить, что данная опция также доступна на предыдущем экране):

|                                |                                             | Plant/lear990                | 2011/07/04              | 17154          |        | S P IK |
|--------------------------------|---------------------------------------------|------------------------------|-------------------------|----------------|--------|--------|
| ain                            | Alarm variables                             | Log configuration            | Descriptions list       | Hain variables | liotes |        |
|                                |                                             |                              |                         |                |        |        |
| XPRO Step 2 - 1 [15]           | 1                                           |                              |                         |                |        |        |
| description of the device can  | to be changed and the device disabled.      |                              |                         |                |        |        |
| escription                     |                                             |                              | Language                | Description    |        |        |
| fach dependence (Ballana)      | RUDOD CHL: 3 / 1                            | e th block and a description | Inglish MPXPRO Step 2 - | 1              |        |        |
| rauit description (Italiano) M | 97090 Step 2 - 1                            | - Mutrianguage description   |                         |                |        |        |
|                                |                                             |                              |                         |                |        |        |
| atus                           |                                             |                              |                         |                |        |        |
| Disable the device (alarms     | configured in SCHEDULER section will not be | managed)                     |                         |                |        |        |
| Proprie nie bevice (eranis     | compared in Schebolek section within the be | malagezy                     |                         |                |        |        |
|                                |                                             |                              |                         |                |        |        |
|                                |                                             |                              |                         |                |        |        |
|                                |                                             |                              |                         |                |        |        |
|                                |                                             |                              |                         |                |        |        |
|                                |                                             |                              |                         |                |        |        |
|                                |                                             |                              |                         |                |        |        |
|                                |                                             |                              |                         |                |        |        |
|                                |                                             |                              |                         |                |        |        |
|                                |                                             |                              |                         |                |        |        |
|                                |                                             |                              |                         |                |        |        |
|                                |                                             |                              |                         |                |        |        |
|                                |                                             |                              |                         |                |        |        |
|                                |                                             |                              |                         |                |        |        |
|                                |                                             |                              |                         |                |        |        |
|                                |                                             |                              |                         |                |        |        |
|                                |                                             |                              |                         |                |        |        |
|                                |                                             |                              |                         |                |        |        |
|                                |                                             |                              |                         |                |        |        |
|                                |                                             |                              |                         |                |        |        |
|                                |                                             |                              |                         |                |        |        |

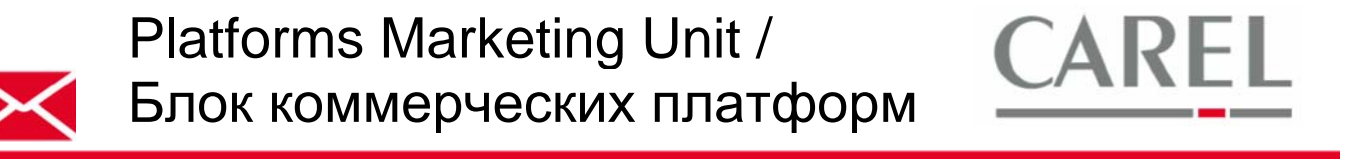

Область Alarm variables (Параметры сигналов тревоги) содержит полный список параметров сигналов тревоги для конкретного устройства. С данной страницы можно выбрать сигналы тревоги, периодичность проверок, сигналы тревоги включения/выключения и приоритет смены устройств (дважды щелкнуть кнопкой мыши на строке, подлежащей редактированию):

|                   | 010                                                                                                    | PartisofRO                               | 301.007/04          | \$7.39          |            |                      | 2.12     |
|-------------------|----------------------------------------------------------------------------------------------------|------------------------------------------|---------------------|-----------------|------------|----------------------|----------|
|                   | Alarm variables                                                                                                    | Log configuration                        | Description Int     | Maki varbökis   | Thotas     |                      |          |
|                   |                                                                                                    |                                          | lonominent          | december of the | - Addamies |                      | - v      |
| PXPRO             | ) Step 2 - 1                                                                                                    |                                          |                     |                 |            |                      |          |
|                   |                                                                                                    |                                          |                     |                 |            |                      |          |
| of all de         | vice alarm variables.                                                                                                    |                                          |                     |                 |            |                      |          |
| tritital a        | ind record an alarm, select it from the list below. For each se                                                                                                | lected alarm, the priority can be set.   |                     |                 |            |                      |          |
| in and the second | for charding the alarmer 20s [M]                                                                                                    |                                          |                     |                 |            |                      |          |
|                   |                                                                                                    | Deschaline                               |                     |                 | Distant    | Celtero              | -        |
| x                 | HACCE Alarm                                                                                                    | - Address Alexand                        |                     |                 | Highest    | HACCP alarm          | <u> </u> |
| x                 | No connection                                                                                                    |                                          |                     |                 | Highest    | Connection alarm     |          |
| x                 | Machine parameters EEPROM alarm                                                                                                    |                                          |                     |                 | Highest    | Hardware alarm       |          |
| ×                 | Functional parameters EEPROM alarm                                                                                                    |                                          |                     |                 | Highest    | Hardware alarm       |          |
| x                 | Stepper motor error                                                                                                    |                                          |                     |                 | Low        | Hardware alarm       |          |
| x                 | Defrost timeout alarm                                                                                                    | Pro 6                                    | a del to molt, such |                 | LINN       | Defrost alarm        | - 1      |
| ×                 | Defrost timeout alarm on secondary eveporator                                                                                                    |                                          |                     |                 | Linv       | Defrost alarm        |          |
| х                 | Stepper driver communication error                                                                                                    |                                          |                     |                 | Low        | Hardware alarm       |          |
| x                 | RTC error alarm                                                                                                    |                                          |                     |                 | Medium     | Hardvare alarm       |          |
| x                 | HACCF type HA alarm                                                                                                    |                                          |                     |                 | High       | HACCP alarm          |          |
| x                 | HACCP type HF alarm                                                                                                    |                                          |                     |                 | High       | HACCP slams          |          |
| x                 | High temperature alarm (Air off prube if Double thermostat)                                                                                                    |                                          |                     |                 | Linve      | Temperature alarm    |          |
| x                 | High temperature alarme of air on probe if Double thermosts                                                                                                    | e                                        |                     |                 | Linw       | Temperature alarm    |          |
|                   | Esternal immediate alarm                                                                                                    |                                          |                     |                 | High       | Outside alarm        |          |
| ×                 | And home-school show (the off make if Southly thermoutht)                                                                                                    |                                          |                     |                 | Linv       | Temperature alarm    |          |
| ××                | raw semberations seem for the hone's honton metuorari-                                                                                                    |                                          |                     |                 |            | Warman at an alterna |          |
| ××××              | Low temperature alarm (or or proce a booste cermonal)<br>Low temperature alarme of air on probe if Double thermosta                                            | e la la la la la la la la la la la la la |                     |                 | Low        | i emperature alarm   |          |
| ×<br>×<br>×<br>×  | Low temperature earm (where proce if bootin intermosta<br>Low temperature earms of air on probe if Double thermosta<br>LOP (low evaporation temperature) elerm | 4                                        |                     |                 | Law        | EEV alarm            |          |

Область Log configuration (Конфигурация журнала регистраций) содержит список всех переменных, регистрируемых согласно инструкциям НАССР (Анализ рисков и критических контрольных точек) и/или используемых для детального контроля над операциями установки. Процедура регистрации параметров включает сохранение их значений для последующего отображения данных значений в графиках НАССР и Log (а также в отчетах) для конкретного устройства. Для регистрации значений параметров необходимо выбрать соответствующую строку, содержащую требуемый параметр, дважды щелкнуть на ней кнопкой мыши и активировать флажки, соответствующие столбцу НАССР и/или Log (если выбран столбец Log, также можно выбрать периодичность регистрации, объем и минимальные изменения, необходимые для записи, тогда как для столбца НАССР данные опции являются скрытыми и не подлежат редактированию):

| of all variables th | at can be logged to HACCP standards and/or to monitor the operation of | the installation |                                |      |                     |                     |
|---------------------|------------------------------------------------------------------------|------------------|--------------------------------|------|---------------------|---------------------|
|                     |                                                                        | the statestory.  |                                |      |                     |                     |
| Short desc          |                                                                        | Turable          |                                | U.S. | INCOP Log Log depth | Hammann Everystincy |
|                     | Working superfield, setpoint,                                          |                  |                                | ĸ    |                     |                     |
|                     | Analog probes measure stability                                        |                  |                                |      |                     |                     |
|                     | Virtual probe composition                                              |                  |                                |      |                     |                     |
|                     | C or F selection                                                       |                  |                                |      |                     |                     |
|                     | Disable decimal point                                                  |                  |                                |      |                     |                     |
|                     | Air off probe selection (Sm)                                           |                  |                                |      |                     |                     |
|                     | Saturated evaporation temperature probe selection (tEu/PEu)            |                  |                                |      |                     |                     |
|                     | Defrost temperature for secondary evaporator probe selection (5d2)     |                  |                                |      |                     |                     |
|                     | Auxiliary temperature 1 probe selection (SA1)                          | 5                | and the first standing stands  |      |                     |                     |
|                     | Auxiliary temperature 2 probe selection (SA2)                          | 2                | Course Chick and Header / Form |      |                     |                     |
|                     | Ambient temperature probe selection (SA)                               |                  |                                |      |                     |                     |
|                     | Ambent humidity probe selection (SU)                                   |                  |                                |      |                     |                     |
|                     | Glass temperature probe selection (Sirt)                               |                  |                                |      |                     |                     |
|                     | Defrost temperature probe selection (Sd)                               |                  |                                |      |                     |                     |
|                     | Air on probe selection (Sr)                                            |                  |                                |      |                     |                     |
|                     | Suction temperature probe selection (NSS)                              |                  |                                |      |                     |                     |
|                     | Devr point from seriel probe selection (Sdp)                           |                  |                                |      |                     |                     |
|                     | Probe 6 - 56 minimum value (barg)                                      |                  |                                | berg |                     |                     |
|                     | Probe 7 - 57 minimum value (barg, other)                               |                  |                                | berg |                     |                     |
|                     | Group 1 (51, 52, 53) probes type selection                             |                  |                                |      |                     |                     |

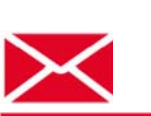

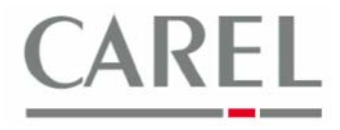

Область Descriptions list (Список свойств) может использоваться для изменения описаний параметров устройства и соответствующих единиц измерения. Кроме того, возможно добавление/удаление единиц измерения в нижней части страницы; для изменения списка свойств параметра необходимо щелкнуть кнопкой мыши по соответствующей строке:

|                             | s Internet Explorer    |                                 |                                           |                                                                                                    |           |              |            | 100        |
|-----------------------------|------------------------|---------------------------------|-------------------------------------------|----------------------------------------------------------------------------------------------------|-----------|--------------|------------|------------|
| 🕽 🕢 • 👔 http://locahod      | t 8000/PlantVeorPRO/se | n let/logn_sessonid=827440530C0 | 0646053F114460CE0CP159                    |                                                                                                    |           | 💌 🕂 🗶 Congin |            | 9          |
| le Hodica Youalzza (ref     | letti Strungeti (      |                                 |                                           |                                                                                                    |           |              |            |            |
| A MINANTRO                  |                        |                                 |                                           |                                                                                                    |           | 9.0.0        | Prote - G  | Ryunenti • |
| ovoro                       |                        | admin                           | PlantNoorPR.0                             | 2011/07/04                                                                                                    | 16:46     |              | <b>N D</b> | 112        |
|                             |                        |                                 |                                           | Recordshires Bet                                                                                                |           | 1 10100      |            | PALA.      |
| - Mart                      | 1.2                    | and variables                   | Log contiguration                         | Descriptions list                                                                                               | TON WINGS | Inotes       |            | V          |
|                             |                        |                                 |                                           |                                                                                                    |           |              |            |            |
| MPXPRO Step 2 - 1           |                        |                                 |                                           |                                                                                                    |           |              |            | -          |
| The descriptions and the un | nit measurements of    | all the device variables can be | edted.                                    |                                                                                                    |           |              |            |            |
| Moreover, referring to the  | area at the foot of th | e page, unit measurements ca    | in be added/removed.                      |                                                                                                    |           |              |            |            |
| Var code                    | Short de               | 94C                             |                                           | Variable descriptions                                                                                           |           |              | - UH       |            |
| rHA                         | rHA                    | A coefficient for glass to      | emperature evaluation [291]               |                                                                                                    |           |              | +C/+E      | 8          |
| s_r0                        | Aux1                   | AUX 1 relay status [422         | 22                                        |                                                                                                    |           |              |            |            |
| 8_14                        | Aux2                   | AUX 2 relay status [423         | 1]                                        |                                                                                                    |           |              |            |            |
| 1.12                        | Auto                   | AUX 3 relay status [424         | 1                                         |                                                                                                    |           |              |            |            |
| s_cAUX                      | AUX                    | AUX activation comman           | vd (374)                                  |                                                                                                    |           |              |            |            |
| н9                          | HS                     | ALX user terminal buttor        | n configuration (Light or ALX) [107]      |                                                                                                    |           |              |            |            |
| HI                          | HI                     | AUX1 output function co         | onfiguration (95)                         |                                                                                                    |           |              |            |            |
| HS                          | HS                     | AUX2 output function co         | onfiguration [103]                        |                                                                                                    |           |              |            |            |
| H7                          | 107                    | AUX3 suput function co          | nfiguration [105]                         |                                                                                                    |           |              |            |            |
| H13                         | H13                    | Aux4 output function co         | onfiguration (only from v2.8) [99]        |                                                                                                    |           |              |            |            |
| F8.                         | 78                     | Acceleration fans start-        | up time (maximum speed) [89]              | (Accession of the second second second second second second second second second second second second second se |           |              | Sec.       |            |
| 10tt                        | 104                    | Active remote control [4        | *18]                                      | Locze do to hodry for                                                                                           |           |              | 7.225      |            |
| Fd                          | Fd                     | After-dripping time afte        | r detrost (rans off and solenoid on) [92] |                                                                                                    |           |              | min        |            |
| /FA                         | /FA                    | Air off probe selection (       | (Sm) [25]                                 |                                                                                                    |           |              | 1000       |            |
| aron                        | SM                     | Air off temperature (Se         | n) (238)                                  |                                                                                                    |           |              | -0,74      |            |
| 502                         | 502                    | Air on (5r) regulation a        | etpoint with boutie thermostat [234]      |                                                                                                    |           |              | 1014       |            |
| /#c                         | /Fc                    | Air on probe selection (        | 57) [34]                                  |                                                                                                    |           |              |            |            |
|                             | 51                     | Air on temperature (Sr)         | ) (240)                                   |                                                                                                    |           |              | -0.4       |            |
| airon                       |                        |                                 |                                           |                                                                                                    |           |              |            |            |
| biron<br>Unit measurement   |                        |                                 |                                           |                                                                                                    |           |              |            | - 1        |

Область Main variables (Основные параметры) позволяет пользователю изменять поле обзора параметров на главной странице устройства. Параметры включают 2 различных раздела: Probes, status, input/output (Датчики, статус, вход/выход) и Parameters and commands (Параметры и команды); первый раздел включает параметры, доступные только для чтения, тогда как второй раздел содержит параметры для чтения и записи (см. соотношение цветов между столбцами таблицы и мини-карту в верхнем правом углу экрана, подробно отображающую главную страницу устройства):

| S 🕞 😧 (#12) [[scabat 800][###boths70][w=h8]bgr (perside#B0000021#99262042122#320207 | 9.           |
|-------------------------------------------------------------------------------------|--------------|
|                                                                                     |              |
| Be Bodice Newscas Beleti Strutisti 1                                                |              |
| 🛊 🕸 🛞 + 👸 Rentworks 🗴 🕹 Full Scall 💱 + 🔯 Rentworks 👔                                | junerit) - " |
| Africe Street Parcelaur980 2011/07/04 12/31                                         | 100 800      |
|                                                                                     | PAR LAN      |
| Rain Alara variables Log configuration Descriptions Ist Main variables Rotes        |              |
|                                                                                     | VSee         |
|                                                                                     | 1.0          |
| MPXPRO Step 2 - 1 Go to adving page                                                 |              |
| Veriables can be selected to be disclowed in device detail page.                    | 5            |
|                                                                                     |              |
| N Profess Videos, Videos, Videos                                                    |              |
| Description Short desc Status area Prodes area Remo                                 |              |
|                                                                                     |              |
| AUX 2 refer status Aug 0 0 0 0                                                      |              |
| AlX 3 relay status Aud O O O O                                                      |              |
| Air off temperature (5m) SM O O O O                                                 |              |
| Air on temperature (Sr) Sr 0 0 0                                                    |              |
| Alarm event 0 - Code HS0 - code O O O                                               |              |
| Alarm event 0 - Duration H50 - time O O O O                                         |              |
| Alarm event 0 - Hour O O O                                                          |              |
| Alarm event 0 - Minute HS0 - min O O O                                              |              |
| Alarm event 1 - Code HS1 - code O O O                                               |              |
| Alarm event 1 - Duration HS1 - time O O O                                           |              |
| Alarm event 1 - Hoar O O O                                                          |              |
| Alarm event 1 - Minute H51 - min O O O O                                            |              |
| Alarm event 2 - Code H52 - code O O O                                               |              |
| Alarm event 2 - Duration H52 - time O O O                                           |              |
| Alarm event 2 - Hour O O O                                                          |              |
| Alarm event 2 - Minute H52 - min O O O                                              |              |
| Alarm event 3 - Code H53 - code O O O                                               |              |
| Alarm event 3 - Duration HS3 - time O O O O                                         |              |
| Alarm event 3 - Hour O O O                                                          |              |
| Alarm event 3 - Minute H53 - min O O O O                                            |              |
| Alarm event 4 - Code H54 - code O O O                                               |              |
|                                                                                     | -            |
|                                                                                     | _            |
|                                                                                     |              |
| Plant AlamyEvent Report Configuration Actuacy Energy                                |              |
| Pre Drawt locke                                                                     | 100% *       |

Platforms Marketing Unit / Блок коммерческих платформ

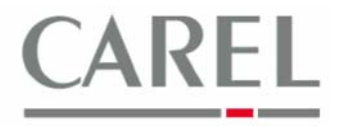

Из данного раздела также можно перейти к странице сортировки параметров, с которой можно задать порядок расположения параметров, щелкая кнопкой мыши по стрелкам:

| n                                                                                                    | Autili Valiabies                                                                                                    |                                                                                                    |                                                                                                    |                                                                                                    |                                                                                                    |                                                                                                    |
|----------------------------------------------------------------------------------------------------|----------------------------------------------------------------------------------------------------|----------------------------------------------------------------------------------------------------|----------------------------------------------------------------------------------------------------|----------------------------------------------------------------------------------------------------|----------------------------------------------------------------------------------------------------|----------------------------------------------------------------------------------------------------|
|                                                                                                    |                                                                                                    |                                                                                                    |                                                                                                    |                                                                                                    |                                                                                                    | V                                                                                                    |
| 3 DIN - C - 1                                                                                                    |                                                                                                    |                                                                                                    |                                                                                                    |                                                                                                    | Go to sele                                                                                                    | ction page                                                                                                    |
| ossible to assign a visua                                                                                                    | alization order to variables that                                                                                                    | must be displayed in the main pa                                                                                                    | age of the device.                                                                                                    |                                                                                                    |                                                                                                    |                                                                                                    |
| us area                                                                                                    |                                                                                                    | Description                                                                                                    |                                                                                                    | Short decr                                                                                                    | · · · · · · · · · · · · · · · · · · ·                                                                                                    | 1                                                                                                    |
|                                                                                                    |                                                                                                    | Description                                                                                                    |                                                                                                    | Shortaest                                                                                                    |                                                                                                    |                                                                                                    |
|                                                                                                    |                                                                                                    |                                                                                                    |                                                                                                    |                                                                                                    | +                                                                                                    |                                                                                                    |
|                                                                                                    |                                                                                                    |                                                                                                    |                                                                                                    |                                                                                                    |                                                                                                    |                                                                                                    |
|                                                                                                    |                                                                                                    |                                                                                                    |                                                                                                    |                                                                                                    |                                                                                                    |                                                                                                    |
| hes area                                                                                                    |                                                                                                    |                                                                                                    |                                                                                                    |                                                                                                    |                                                                                                    |                                                                                                    |
| be 2 value                                                                                                    |                                                                                                    | Description                                                                                                    |                                                                                                    | Short desc                                                                                                    |                                                                                                    |                                                                                                    |
| tual probe                                                                                                    |                                                                                                    |                                                                                                    |                                                                                                    | s_prre                                                                                                    |                                                                                                    |                                                                                                    |
|                                                                                                    |                                                                                                    |                                                                                                    |                                                                                                    |                                                                                                    | +                                                                                                    |                                                                                                    |
|                                                                                                    |                                                                                                    |                                                                                                    |                                                                                                    |                                                                                                    |                                                                                                    |                                                                                                    |
|                                                                                                    |                                                                                                    |                                                                                                    |                                                                                                    |                                                                                                    |                                                                                                    |                                                                                                    |
| d only' variables —                                                                                                    |                                                                                                    | Description                                                                                                    |                                                                                                    | Short desc                                                                                                    |                                                                                                    | 1                                                                                                    |
| tus of continuous cycle<br>rost status                                                                                                    |                                                                                                    |                                                                                                    |                                                                                                    | c.cycle                                                                                                    |                                                                                                    |                                                                                                    |
| I O'D'C D'COLCED                                                                                                    |                                                                                                    |                                                                                                    |                                                                                                    | (14)                                                                                                    |                                                                                                    |                                                                                                    |
| ()<br>бласть <b>Not</b>                                                                                                    | es (Примечан                                                                                                    | <ul> <li>представля</li> </ul>                                                                                                    | ет собой вид а                                                                                                    | электронного блоки                                                                                                    | нота/планшета-                                                                                                    | •блокн                                                                                                    |
| бласть <b>Not</b> е<br>зволяющее                                                                                                    | е <b>s (Примечан</b><br><sup>го</sup> пользовател<br><sup>хрвгег</sup>                                                                                                    | •••• ••••••••••••••••••••••••••••••••                                                                                                    | ет собой вид а<br>рхранять исход                                                                                                    | электронного блоки<br>аный текст.                                                                                                    | нота/планшета-                                                                                                    | •блокн                                                                                                    |
| бласть Note<br>зволяющея<br>конто Windows Internet E<br>е (пр.)Колдонском/Регио<br>контора Уканска рибе Уканс                                                                                                    | е <b>s (Примечан</b><br>го пользовател<br>хрюгег<br>«Моленек.Борсьенкогд-воокоссетенско<br>и г                                                                                                    | •••• ••••••••••••••••••••••••••••••••                                                                                                    | ет собой вид<br>ает собой вид<br>охранять исход                                                                                                    | электронного блокн<br>цный текст.                                                                                                    | нота/планшета-                                                                                                    | блокн                                                                                                    |
|                                                                                                    | es (Примечан<br>ТО ПОЛЬЗОВАТСЯ<br>splarer<br>affe Otar All Jag Jassiend - 6000500761970<br>в с<br>с<br>рокав Card                                                                                                    | состателия<br>има) представля<br>по вводить и со<br>можнист                                                                                                    | ет собой вид з<br>охранять исход                                                                                                    | он<br>Электронного блоки<br>цный текст.                                                                                                    | нота/планшета-<br>мента соск<br>а с с е с дека                                                                                                    | -блокн                                                                                                    |
|                                                                                                    | es (Примечан<br>то пользовател<br>xplorer<br>arRo/Iserket.Rog:Lessiond=80065557459750<br>0 г<br>х Drotab Card<br>х doror<br>Alarme Vardables                                                                                                    | Состория Состория и состория и с                                                                                                    | ет собой вид з<br>охранять исход                                                                                                    | ен<br>Оранистронного блокн<br>цный текст.<br>2746<br>1746<br>17 | нота/планшета-<br>мна сос                                                                                                    | -блокн                                                                                                    |
| орасть Note<br>зволяющее<br>воняхочите те<br>инирования поляти<br>в нараборания<br>учите учите<br>учите учите<br>учите учите<br>учите учите<br>области<br>инирования<br>учите<br>во Step 2 - 1                                                                                                    | es (Примечан<br>ГО ПОЛЬЗОВАТСЯ<br>хрёгег<br>ФРОЗегет<br>ФРОЗессен<br>Какие<br>Какие Variabilies                                                                                                    | Состерство<br>колонические<br>колонические<br>кол | ет собой вид з<br>охранять исход                                                                                                    | ен<br>Солонного блокн<br>рлектронного блокн<br>цный текст.<br>2748<br>1748                                                                                                    | нота/планшета-                                                                                                    | Солокн<br>Слокн<br>Р<br>Солокни<br>Солоки                                                                                                    |
| An acts Note<br>3BOJARCTS Note<br>3BOJAROUGE<br>trainformation<br>1 trainformation<br>1 trainf                                                                                                    | es (Примечан<br>CO ПОЛЬЗОВАТСЯ<br>CO ПОЛЬЗОВАТСЯ<br>Profeserer<br>Collegerer<br>Collegerer | An An Anton Anton                                                                                                    | Оборование и собой вид на собой вид на собой вид на собой вид на сокранять исход защете на сокранять исход защете на сокранять и сокранять и сокранять и сокранять и сокранять и сокранять и сокранять и сокранять и сокранять и сокранять и сокранять и сокранять и сокранять и сокранять и сокранять и сокранять и сокранять и сокранять и сокранять и сокранять и сокранять и сокранять и сокранять и сокранать и сокранять и сокранять и сокранат<br>И сокранять и сокранять и сокранять и сокранять и сокранять и сокранять и сокранять и сокранять и сокранять и сокранате и сокранять и сокранате и сокранате и сокранате и сокранате и сокранате и сокранате и сокранате и сокранате и сок | ен<br>електронного блоки<br>цный текст.<br>244<br>Май Variables                                                                                                    | нота/планшета-                                                                                                    | - блокн<br>• блокн<br>• • • • • • • • • • • • • • • • • • •                                                                                                     |
| Оласть Note<br>зволяюще!<br>© http://cubec.com/Proc<br>@ http://cubec.com/Proc<br>@ workete<br>of thete://cubec.com/Proc<br>@ for<br>@ for<br>for<br>Com<br>Ro Step 2 - 1<br>zeter@ht                                                                                                    | es (Примечан<br>FO ПОЛЬЗОВАТСЯ<br>unfeloterer<br>unfeloterer<br>wiederer<br>under<br>Allerner vorstablers                                                                                                    | Соор Соор Соор Соор Соор Соор Соор Соор                                                                                                    | ет собой вид<br>ает собой вид<br>охранять исход                                                                                                    | он<br>Электронного блоки<br>цный текст.<br>2746<br>Каке variables<br>Каке                                                                                                    | нота/планшета-                                                                                                    | - GJOKH                                                                                                    |
| CONTRACTS NOTE<br>BOARCTS NOTE<br>BOARCTS NOTE<br>CONTRACTOR<br>CONTRACTOR<br>CONTRACTON                                                                                                    | es (Примечан<br>CO ПОЛЬЗОВАТСЯ<br>splarer<br>arRoforefolgenuesard=doddscrefter to<br>a<br>construction<br>Alarer variables                                                                                                    | CONTINUES (CONTINUES)                                                                                                    | ет собой вид з<br>охранять исход<br>элетя<br>тексеріон ві                                                                                                    | ен<br>електронного блоки<br>цный текст.<br>224<br>124<br>124<br>124<br>124<br>124<br>124<br>124                                                                                                    | нота/планшета-                                                                                                    | - Солокн                                                                                                    |
| CONTRACTS NOTE<br>SOLACTS NOTE<br>SOLACTS NOTE<br>SOLACTS NOTE<br>SOLACTS<br>SOLACTS | es (Примечан<br>FO ПОЛЬЗОВАТСЯ<br>uplever<br>artholarviel/Joanitessionid=6000000000000000000000000000000000000                                                                                                    | EFFE EFFE                                                                                                    | ет собой вид з<br>охранять исход                                                                                                    | он<br>Электронного блоки<br>цный текст.<br>274<br>1248 varbides Пекс<br>ник                                                                                                    | нота/планшета-                                                                                                    | -блокн<br>- Солокн<br>- Солок<br>- Сол |
| Contracts Note<br>BODACTS Note<br>BODAROUGED<br>C Mindows Interact<br>Mindows Interact<br>C Mindows Interact<br>C Mindow                                                                                                    | es (Примечан<br>FO ПОЛЬЗОВАТСЯ<br>xplerer<br>arktiger usesand=dodddoffer for for<br>a 2<br>x Proteic Carel<br>xdorn<br>Alarner variabilies                                                                                                    | EEEE EEEEA                                                                                                    | ет собой вид т<br>охранять исход                                                                                                    | ен<br>ФОСТИВНИИ СТОЛИКИ<br>ОДИНИИ ТЕКСТ.<br>1748<br>1748<br>174 | нота/планшета-                                                                                                    | - блокн                                                                                                    |
| Conacts Note<br>Bonacts Note<br>Bonacts Vindows laterate<br>Inter/forder:<br>Vindows laterate<br>Vindows laterate<br>Vindows l                                                                                        | es (Примечан<br>co пользоватся<br>splore<br>arRo(nets/outbestord=000000000000000000000000000000000000                                                                                                    | Event                                                                                                    | ССО СОСОВИД В<br>мет собой вид в<br>охранять исход<br>зацелен<br>(Тексорнов вс                                                                                                    | ен<br>електронного блоки<br>цный текст.<br>1246<br>1246<br>Каке<br>Каке                                                                                                    | нота/планшета-                                                                                                    | -блокн                                                                                                    |
| Control of the state of the state of the sta                                                                                                    | es (Примечан<br>FO ПОЛЬЗОВАТСЯ<br>upleter<br>arMo Orserviel/logitulessioned=60065552/180/50<br>@ 2<br>@ Potele Carel<br>                                                                                                    | Everwarkis                                                                                                    | Оборовни странить исход          2010/201         Осторнов Бе                                                                                                    | ен<br>Электронного блоки<br>цный текст.<br>5745<br>Каке variables<br>Каке                                                                                                    | нота/планшета-<br>№ н × они<br>№ н × они<br>№ н | -блокн<br>Элинин<br>Элинин<br>Элинин<br>Элинин                                                                                                    |
| Conacts Note<br>3BOJRAUMUS<br>Isolandous Internet<br>Constant State<br>2010<br>2010<br>2010<br>2010<br>2010<br>2010<br>2010<br>201                                                                                                    | es (Примечан<br>FO ПОЛЬЗОВАТСЯ<br>splarer<br>MROInrefulgrijsesiond-dodddor/fulfio<br>Reference<br>Alarner variables                                                                                                    | In pedctabuse<br>and incentional<br>Kontineers<br>Restances<br>(For configuration)                                                                                                    | Обраннять исход 2010004 № 1000000000000000000000000000000000000                                                                                                    | ен<br>Электронного блоки<br>цный текст.<br>2746<br>Хайх Хайдабов<br>Майк                                                                                                    | нота/планшета-                                                                                                    | - ССС - ССС                                                                                                    |
| Construction<br>Construction<br>Co                                                                                                    | es (Примечан<br>co пользоватся<br>splore<br>arRotoretalogrupersiond=000000000000000000000000000000000000                                                                                                    | Academic and a second second s                                                                                                    | ССО СОСОВИД В<br>рокранять исход<br>зацелен<br>Стексернов ВС                                                                                                    | ен<br>електронного блоки<br>цный текст.<br>1246<br>1246<br>Каке<br>Каке                                                                                                    | нота/планшета-                                                                                                    | -блокн                                                                                                    |
| Contracts Note<br>3BOJACTS Note<br>3BOJANULEI<br>teorPot Vindews Internet (<br>Interfice diversion<br>CO<br>CO<br>CO<br>CO<br>Co<br>Co<br>Co<br>Co<br>Co<br>Co<br>Co<br>Co<br>Co<br>Co                                                                                                    | es (Примечан<br>FO ПОЛЬЗОВАТСЯ<br>xplerer<br>articitar vicitations<br>de 2<br>Rotate Carel<br>adore<br>Alerrer variables                                                                                                    | EER EERONAL                                                                                                    | ет собой вид т<br>охранять исход<br>2010/24<br>Сексерских ве                                                                                                    | ен<br>Электронного блоки<br>цный текст.<br>2X6<br>Казе variables<br>Nete                                                                                                    | нота/планшета-                                                                                                    | - блокн<br>- Ф<br>- Ф<br>- Ф<br>- Ф<br>- Ф<br>- Ф<br>- Ф<br>- Ф                                                                                                    |
| Conacts Note<br>BODACTS Note<br>BODACTS Note<br>Interference<br>Interference<br>Construction<br>Ro Step 2 - 1<br>Extendets                                                                                                    | es (Примечан<br>CO ПОЛЬЗОВАТСЯ<br>splarer<br>effe0torfallog:Jassiond=6000500FUF00<br>* Potsia Card<br>Alarm Variables<br>Lest applete                                                                                                    | Approximation                                                                                                    | Области и собой вид собой вид собой вид собой вид собой вид собой вид собор вид собор вид с    | ен<br>електронного блоки<br>цный текст.<br>2746<br>Кай variables<br>Вибе                                                                                                    | нота/планшета-                                                                                                    | - Олокн                                                                                                    |
| Construction<br>Construction<br>Co                                                                                                    | es (Примечан<br>co пользовател<br>splore<br>arRotretalogrupersiond=bootscoretaria<br>ador<br>Atlante variabiles                                                                                                    | Evenustic      Augustic      Augustic                                                                                                    | ет собой вид з<br>охранять исход<br>энег<br>(Текорон вс                                                                                                    | ен<br>Солоните блоки<br>алектронного блоки<br>алектронного блоки<br>алект                                                                                                    | нота/планшета-                                                                                                    | -блокн                                                                                                    |

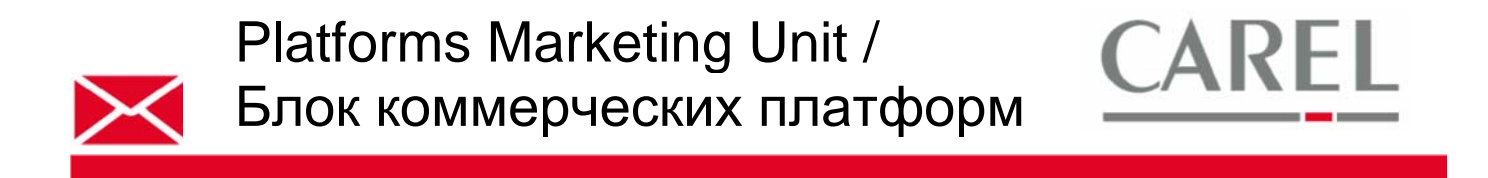

3) При необходимости копирования конфигурации, заданной для устройства, на другие устройства того же типа (например, mpxpro step 2): из Configuration / Site Configuration выбрать закладку Copy config.:

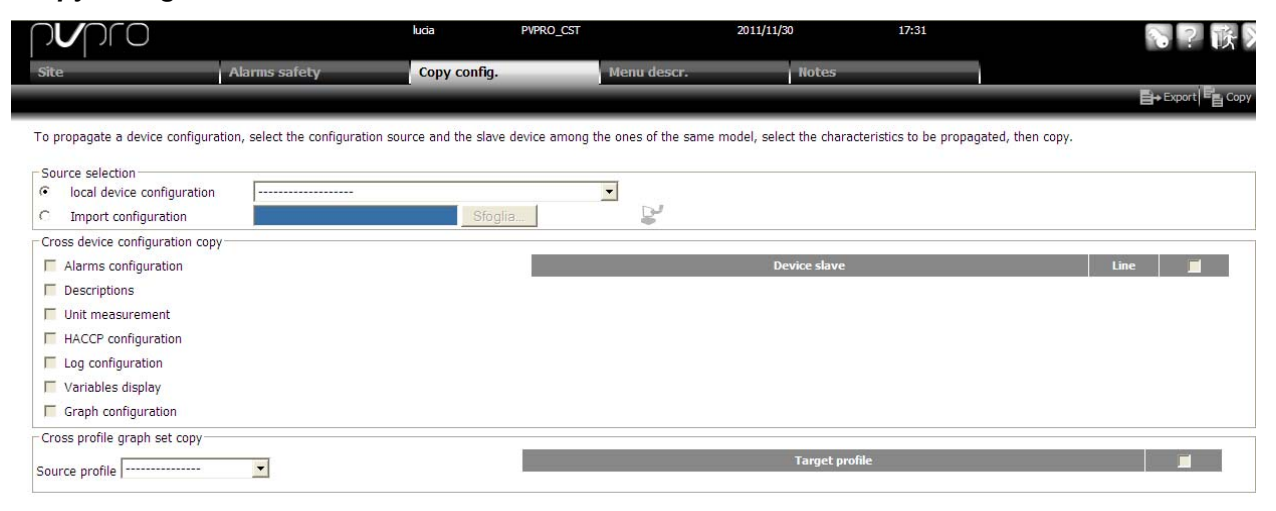

Из данного окна возможна широковещательная рассылка всех или только некоторых конфигураций: сигналы тревоги, свойства...

Также можно экспортировать конфигурацию устройства в файл. Данная конфигурация впоследствии будет импортирована из файла на устройства того же типа с другой версией Carel PVPRO 2.

Более подробную информацию можно получить в электронном руководстве PlantVisorPRO 2 или связавшись с группой поддержки клиентов Carel (<u>cst @ carel. co</u>m).